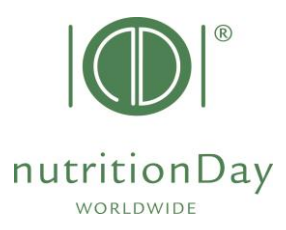

## How to enter data in the nDay Database ICU

- <u>www.nutritionDay.org</u>
- Click on my nDay/login
- go to data entry upload
- choose subcategory for ICU

| nutritionDay worldv<br>benchmark & monitor you                       | vide<br>r nutrition care                                                                                                    | About nDay                              | Newsroom   N                                                                                       | letwork               |                     | DEUTSCH<br>Contact<br>Registration<br>My nDay   Login |  |
|----------------------------------------------------------------------|----------------------------------------------------------------------------------------------------|-----------------------------------------|----------------------------------------------------------------------------------------------------|-----------------------|---------------------|-------------------------------------------------------|--|
| <sup>for</sup><br>Hospitals<br>Intensive Care Units<br>Nursing Homes | Primary Care                                                                                                    | <sup>for</sup><br>Patients<br>Relatives | <sup>for</sup><br>Researchers<br>Scientists                                                        | Education<br>Training | Special<br>Programs |                                                       |  |
| My nDay   Login                                                      | Data entry   upload for nDay 2023<br>Please enter your collected data from nutritionDay 2022 here:<br>link to nDay database 2023 will be available few days before nutritionDay. |                                         |                                                                                                    |                       |                     | <u>Counter</u>                                        |  |
| Data entry   upload                                                  | for Primary Care<br>for Hospitals (Smart<br>for Hospitals (Expre<br>for Nursing Homes                                                                                            | Report)                                 | ta entry for nDay 2023<br>ta entry for nDay 2022<br>Data entry nDay 2022<br>ta entry for nDay 2022 |                       |                     |                                                       |  |
|                                                                      | for ICU                                                                                                    | Da                                      | ata entry for nDay 2022                                                                            |                       |                     |                                                       |  |

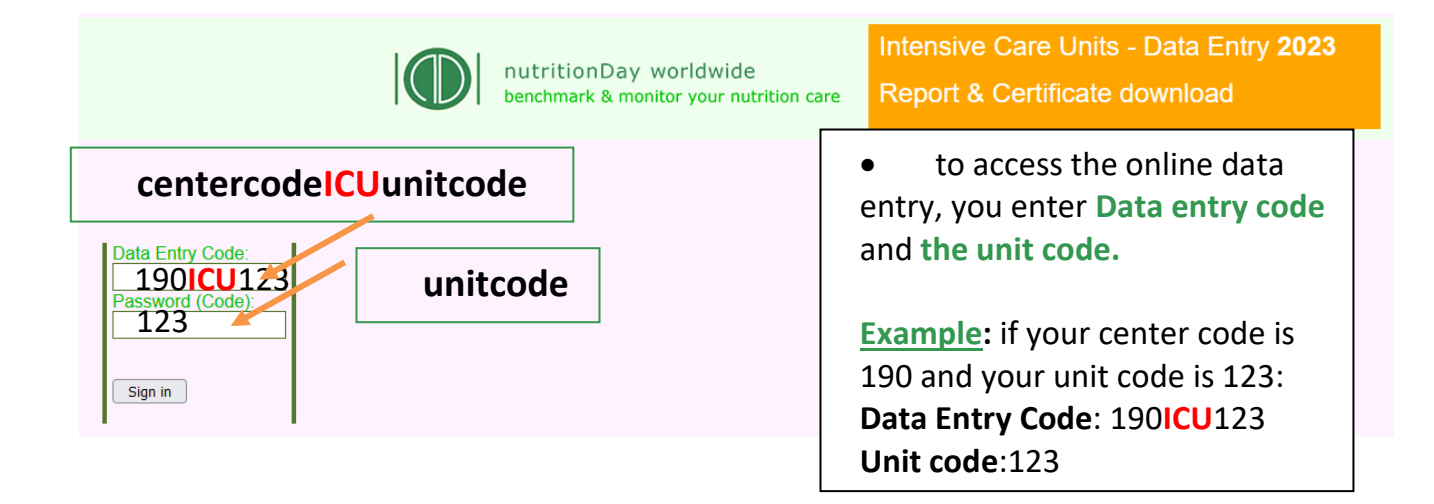

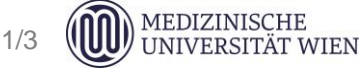

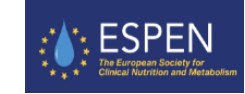

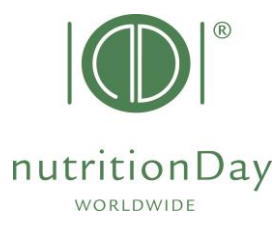

|   |    | nDay 2023<br>Intensive Care Unit<br>MEDICAL UNIVERSITY<br>OF VIENNA 1. | Centercode: 8755<br>Unitcode: 13439<br>Welcome: Silvia Tarantino<br>Language Selection: english                                                                                                    | EUROPEAN Society for Clinical Nutrition and Metabolism<br>NutritionDay worldwide<br>benchmark & monitor your nutrition care |  |  |
|---|----|------------------------------------------------------------------------|----------------------------------------------------------------------------------------------------|----------------------------------------------------------------------------------------------------|--|--|
| 2 |    | Unit Basic Data (Sheet 1) Pa ients Logout                              |                                                                                                    |                                                                                                    |  |  |
|   | 3. | Patients Overview                                                      | <ol> <li>select your language</li> <li>fill in the Unit Basic Data (sheet 1)</li> <li>enter a new patient         <ul> <li>a) enter data of sheet 2 - then click "Save and go to Sheet 3"</li> <li>b) enter data of sheet 3 - then click "Save and go to Sheet 4"</li> <li>c) enter data of sheet 4 - then click "Save and begin a new Patient"</li> </ul> </li> <li>After you have entered data of your last patient just click "Save" and "Logout".</li> </ol> |                                                                                                    |  |  |
|   |    | ■ Outcome Data                                                         | Empty                                                                                                    |                                                                                                    |  |  |

• After you have entered data of your last patient click "Save" and "REPORT (R)".

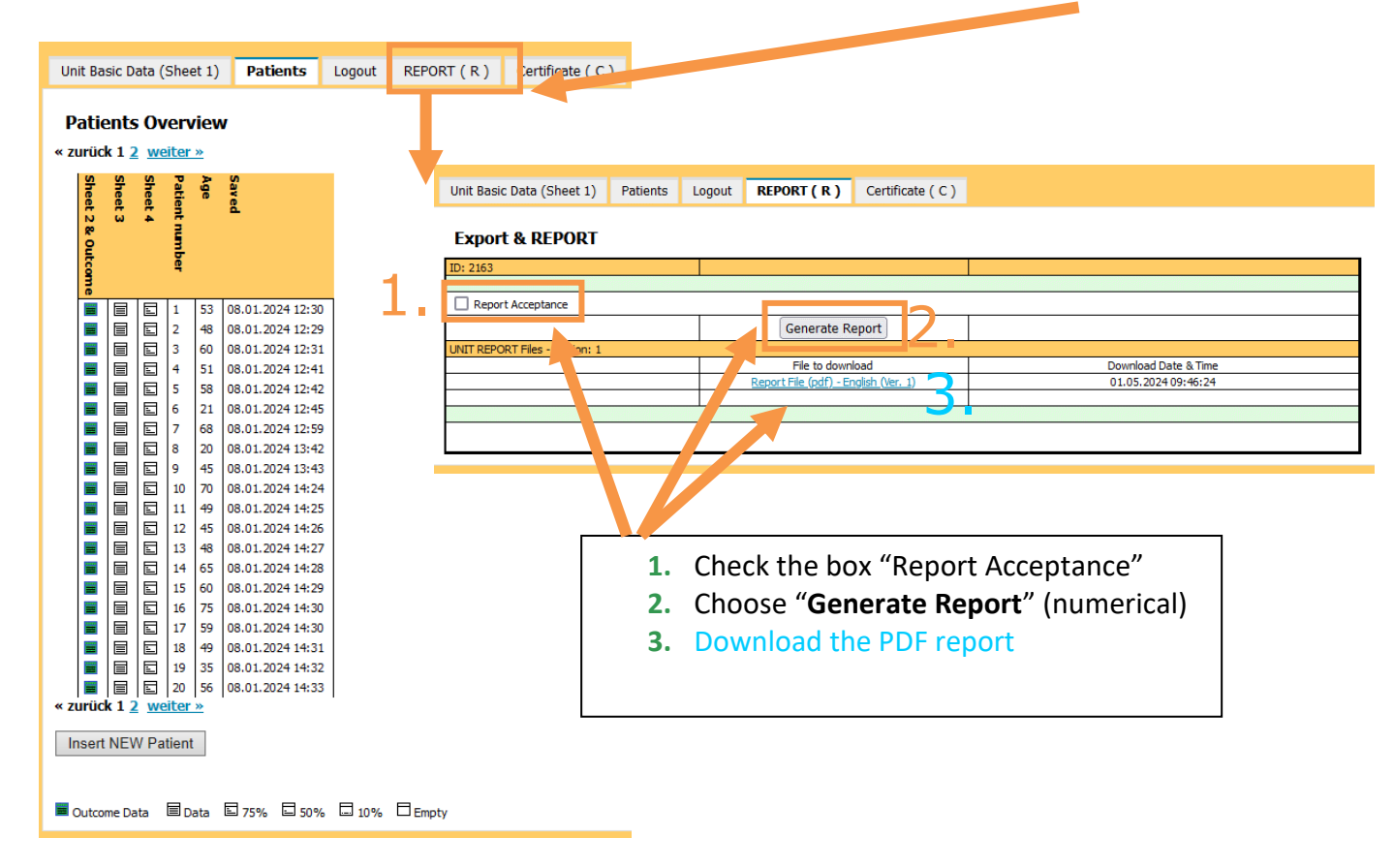

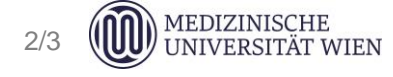

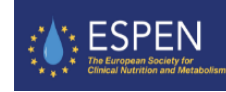

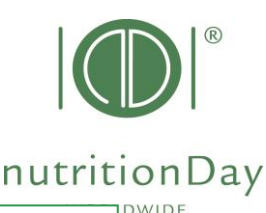

## HOSPITAL OUTCOME 60 days after nutritionDay

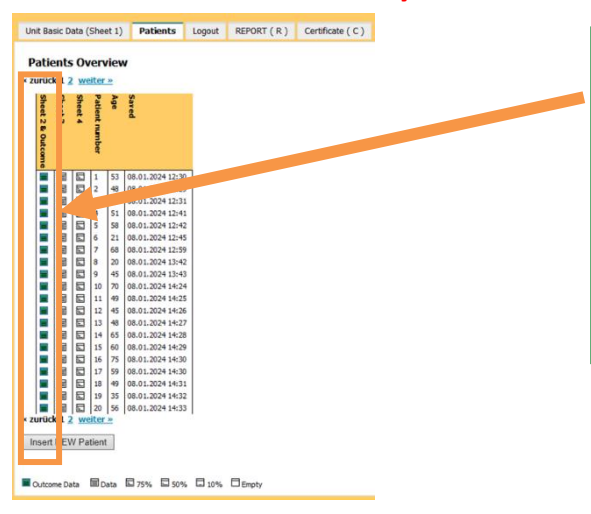

Open PATIENT DETAILS AND OUTCOME and enter his/her outcome data. Patient icon will turn green when outcome is entered.

Click "Save" to save outcome data.

After Outcome entry, regenerate a "**REPORT**" to include outcome data in report your final

## **Remarks on data entry**

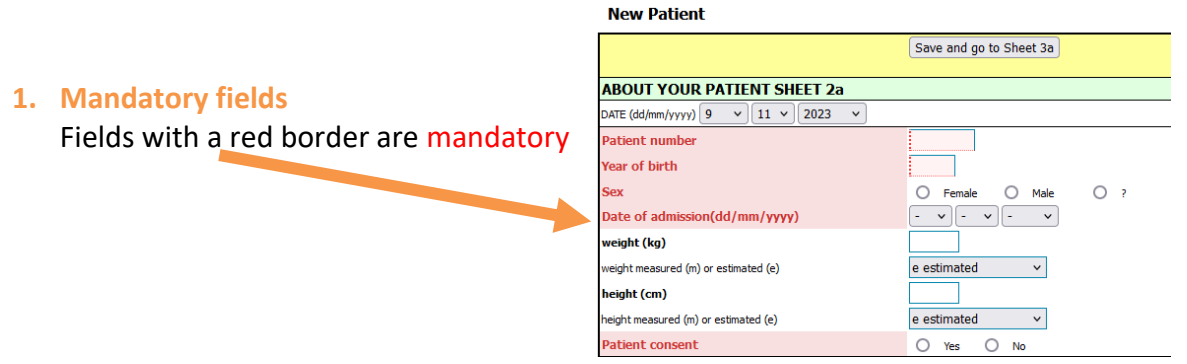

If for any reason there is no data for a mandatory field, please enter "-" (minus). Data cannot be saved if you leave mandatory fields blank.

## 2. Comma

When entering numbers please use a **dot** to indicate a comma. E.g. **indicate 62.4 kg** – do not indicate 62,4 kg

If you have more questions, please contact us at office@nutritionDay.org.

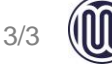

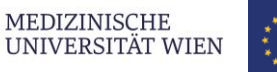

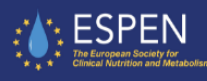